Postbus 364 2400 AJ Alphen aan den Rijn

Tel:+31-84-4300044 Fax:+31-172-766105 Email:info@prior-medical.com

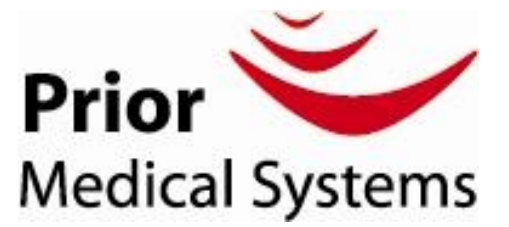

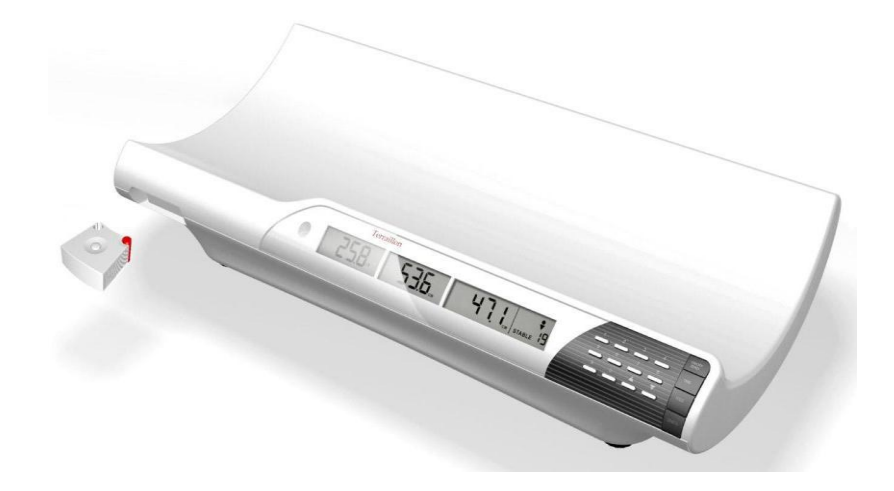

# Gebruiksaanwijzing

# SBP 2300 Babyschaal

#### Omschrijving toetsen scherm

| Weight<br>Zero/Clock | Enter weeg mode<br>Terug naar klok mode                             | CE                 | Wis invoer vergissing<br>Veranderen datum format in maand/dag of<br>dag /maand |
|----------------------|---------------------------------------------------------------------|--------------------|--------------------------------------------------------------------------------|
| Tare<br>Set/Enter    | Tarra functie in weegmode<br>Bevestigen gegevens<br>Enter klok mode | Store/Memory       | Opslaan gegevens in geheugen.<br>Oproepen laatst opgeslagen meting             |
| Growth<br>Percentile | Enter groei percentile meet mode                                    | Toetsen<br>0 tot 9 | Toetsen om gegevens in te voeren                                               |
| Hour<br>Format       | Veranderen van 12 of 24 uur notatie                                 |                    |                                                                                |

**Onderdeel van de Unified Weighing Solutions Groep** 

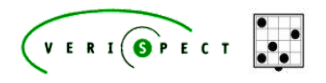

Postbus 364 2400 AJ Alphen aan den Rijn

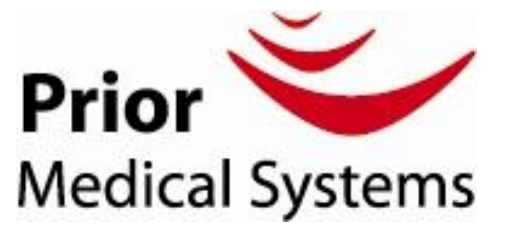

Tel:+31-84-4300044 Fax: +31-172-766105 Email : info@prior-medical.com

#### Alvorens te gebruiken :

Plaats de batterijen op de juiste wijze, let op de juiste richting van + en -Als de batterijen vervangen zijn, zal de weegschaal eerst automatisch afslaan, zelfs als de oplader aangesloten is. Zorg dat de weegschaal waterpas staat, zorg dat het belletje in het midden van de cirkel is.

#### Gebruik :

1.Zet de weegschaal aan met de "on/off" knop. De weegschaal stelt zich in, u ziet de volgende schermpjes. :

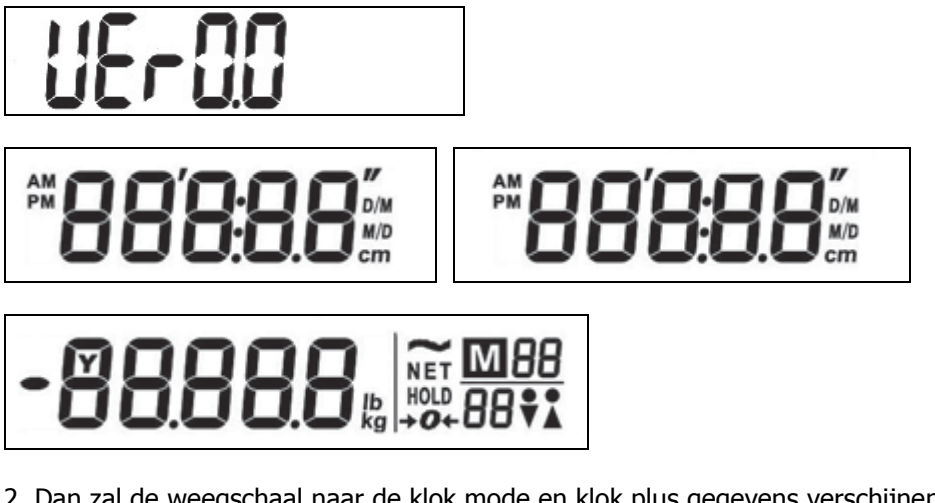

2. Dan zal de weegschaal naar de klok mode en klok plus gegevens verschijnen

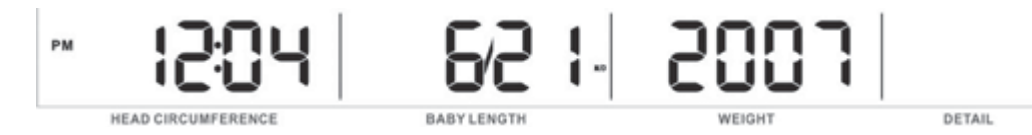

3. De weegschaal is klaar voor gebruik.

Als de batterijen vervangen zijn na de laatste weging, dan zal de klok en datum invoer verschijnen :

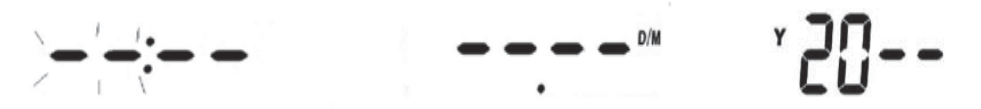

Onderdeel van de Unified Weighing Solutions Groep

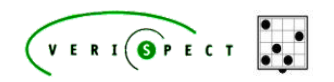

Postbus 364 2400 AJ Alphen aan den Rijn

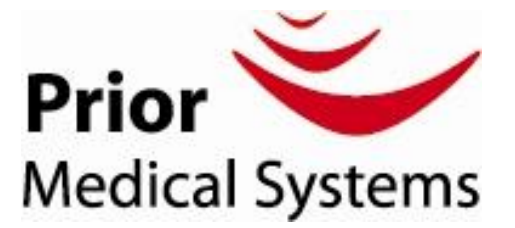

Tel : +31-84-4300044 Fax: +31-172-766105 Email : info@prior-medical.com

#### Klok en datum invoeren

1. In de klok mode, druk 3 seconden op Tare Set/Enter. De wegschaal zal naar de klok invoer mode gaan.

2. Het uur getal gaat knipperen, druk Hour/Format om 12 of 24 uur notatie te kiezen.

3. Voer de tijd in met de getallen toetsen en druk op **Tare Set/Enter** om te bevestigen. Daarna gaat het minuten getal knipperen, voer de minuten in en bevestig met **Tare Set/Enter**.

4. Nu gaat het datum getal knipperen, druk op

CE

om maand/dag of dag/ maand te kiezen.

5. voer maand, datum en jaar in en druk op Tare Set/Enter om iedere invoer te bevestigen.

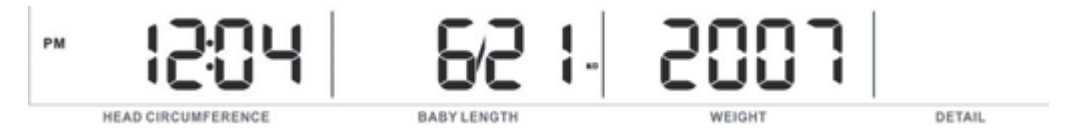

6. De weegschaal zal na 10 seconden automatisch naar de klok mode terugkeren. U kunt altijd zelf terugkeren naar de klk mode door op Weight -Zero/Clock te drukken.

#### Gebruik van meetlint.

Als het meetlint uit de weegschaal wordt gedrukt, schakelt de weegschaal automatisch uit. Als de weegschaal op een adapter werkt, schakelt de schaal automatisch weer aan als het meetlint wordt terug geplaatst. Indien de weegschaal op batterijen werkt, dan dient de "on/off"schakelaar ingedrukt te worden om de weegschaal weer in werking te zetten.

Alleen wegen

1. druk op Weight -Zero/Clock knop om de weeg mode te starten. De volgende displays worden zichtbaar :

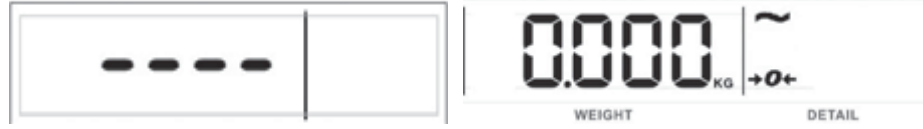

2 Als de  $\tilde{e}$  en  $\rightarrow 0 \leftarrow$  verschijnt, plaats de baby op de schaal. Het gewicht verschijnt automatisch. Het gewicht is stabiel als  $\tilde{i}$  icoontje verschijnt.

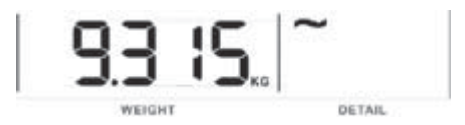

3. Als het apparaat met batterijen gebruikt wordt, schakelt deze bij niet gebruik na 20 seconden automatisch uit. Met "on/off" schakelaar kan men de schaal weer activeren.

Kwaliteitswaarborg

Onderdeel van de Unified Weighing Solutions Groep

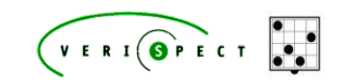

Postbus 364 2400 AJ Alphen aan den Rijn

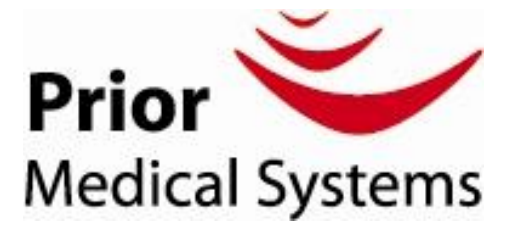

Tel:+31-84-4300044 Fax: +31-172-766105 Email : info@prior-medical.com

### Wegen met Tarra :

2. Als :

1. In de wegen modus, druk op tarra. << NET>> zal verschijnen zodra het tarra gewicht is geregistreerd.

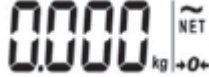

verschijnt en <<NET>> niet meer knippert , kan de volgende weging uitgevoerd worden.

### Wegen met groei percentile functie

1. Druk op Growth /Percentile om de groei percentile functie in te gaan.

2. Geef een 5 cijferig indentificatie nummer in en bevestig met Tare Set/Enter . Indien geen identificatie nummer gewenst is druk op .

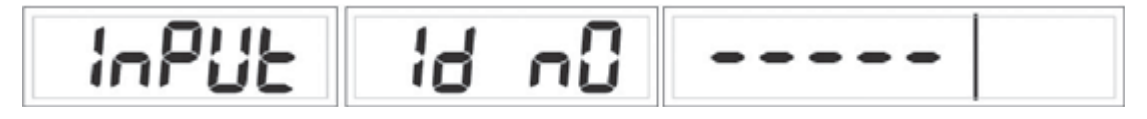

3. Geboortedatum gaat knipperen. Voer maand, dag en jaar in met de numerieke toetsen en bevestig iedere stap met Tare Set/Enter.

4. Leeftijd getal gaat knipperen, voer leeftijd in met numerieke toetsen en bevestig met .

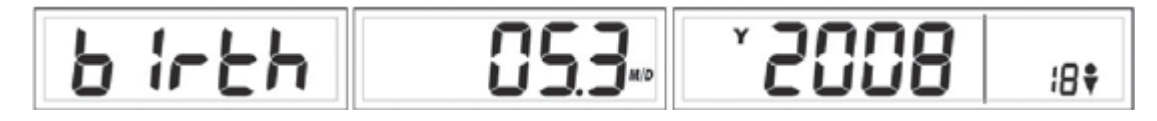

5. Geslacht symbool gaat knipperen, druk op ( $\land$ ) en ( $\lor$ ) o te kiezen en bevestig met Tare Set/Enter .

6. Hoofd omvang getal knippert, voer in met numerieke toetsen (bv 0398 voor 39.8 cm)

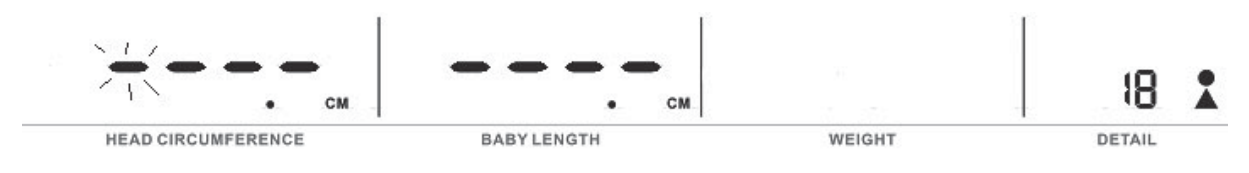

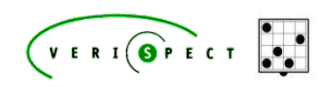

Postbus 364 2400 AJ Alphen aan den Rijn

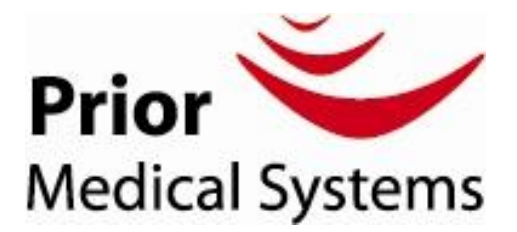

Tel:+31-84-4300044 Fax:+31-172-766105 Email:info@prior-medical.com

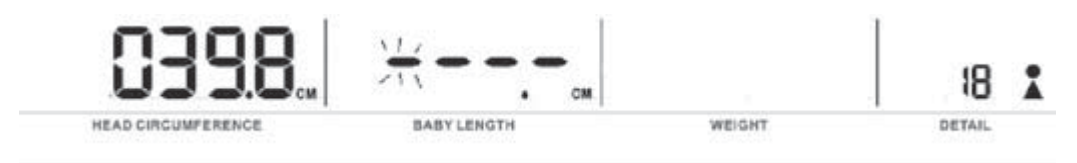

Druk op Tare Set/Enter om te bevestigen.

7. Lengte getal knippert, voer in met numerieke toetsen (bv 0549 voor 54.9 cm)

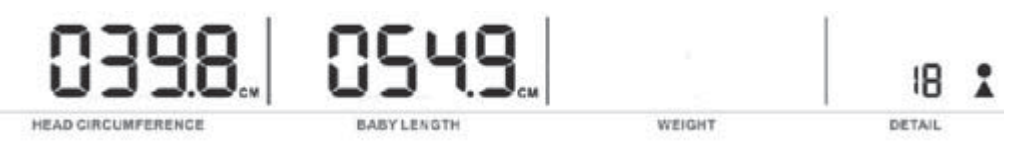

8. Druk op Tare Set/Enter om te bevestigen.

9. Dan volgt het volgende scherm, plaats de baby op de weegschaal.

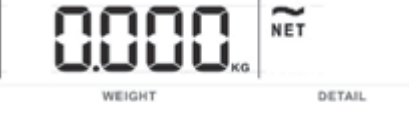

10. Dan worden de resultaten getoond, ieder keer 5 seconden :

Scherm 1

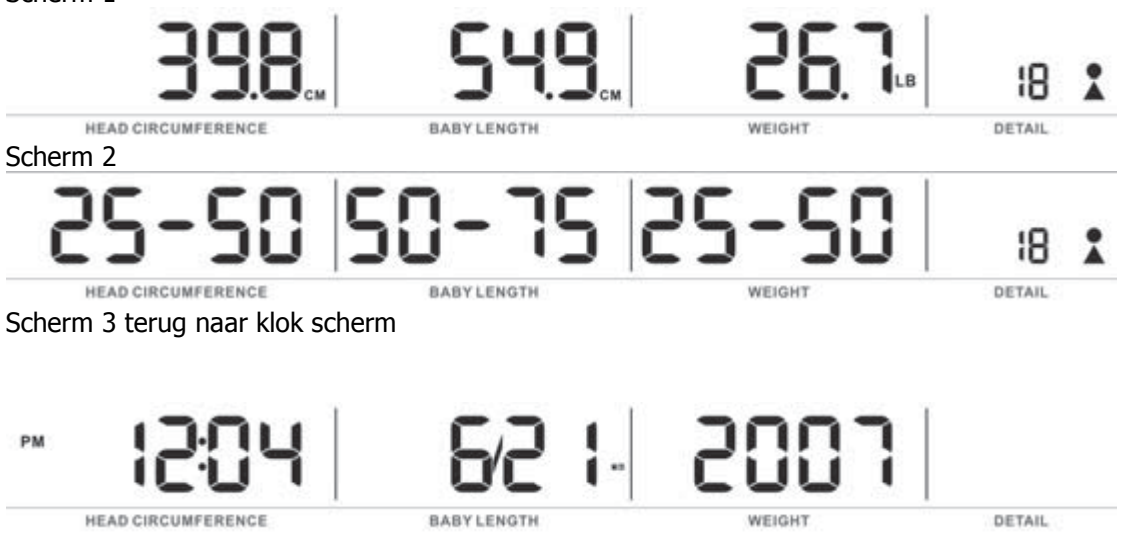

#### Wegen met de groei percentile functie met gebruik van geheugen.

- 1. volg de stappen 1-7 van wegen met de groei percentile functie
- 2. druk dan op Store/Memory

**Onderdeel van de Unified Weighing Solutions Groep** 

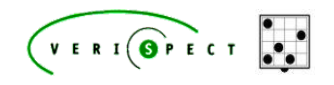

Postbus 364 2400 AJ Alphen aan den Rijn

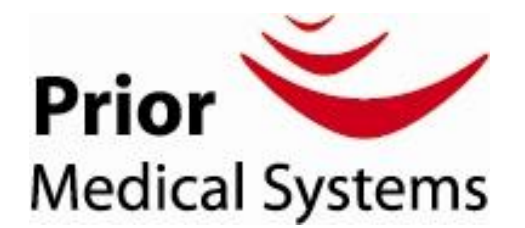

Tel:+31-84-4300044 Fax:+31-172-766105 Email:info@prior-medical.com

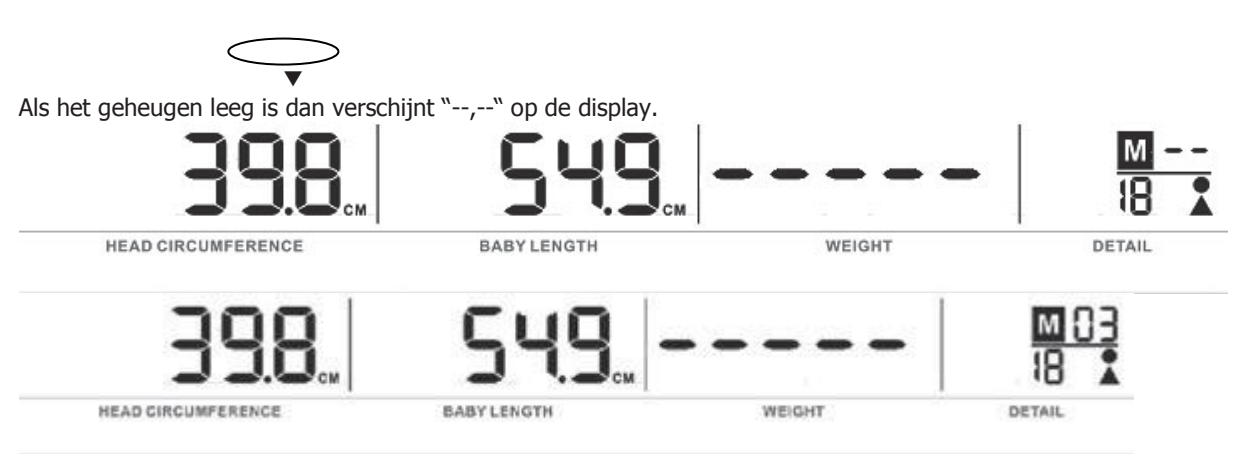

Druk op Tare Set/Enter om te bevestigen.

## 3. Als het geheugen vol is dan ziet men bij weight DATA.

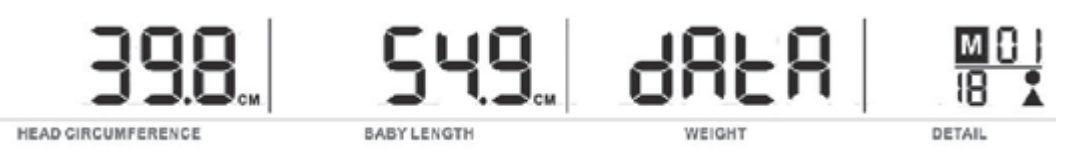

Om het geheugen te wissen druk op . Het scherm toon dan cLEAR, druk nogmaals op om the nieuwe gegevens op te slaan.

4. volg vervolgens stappen 9-10 van de groei percentile functie.

5. Na het wegen, worden de resultaten opgeslagen in het geheugen, met datum en tijd.

# B. Opnieuw gegevens invoeren tov gegevens uit geheugen

1 In de beginstand druk op Store/Memory

U kunt gegevens uit het geheugen oproepen door een ID nummer in te voeren of door op de [  $\blacktriangle$  ] en [  $\blacktriangledown$  ] knoppen een geheugen locatie te selecteren.

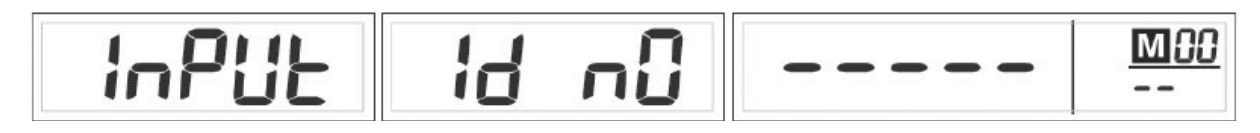

Onderdeel van de Unified Weighing Solutions Groep

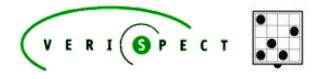

Postbus 364 2400 AJ Alphen aan den Rijn

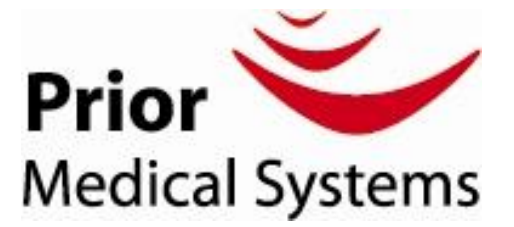

Tel:+31-84-4300044 Fax:+31-172-766105 Email:info@prior-medical.com

2. druk op om te bevestigen, de volgende schermen zullen opvolgend verschijnen :

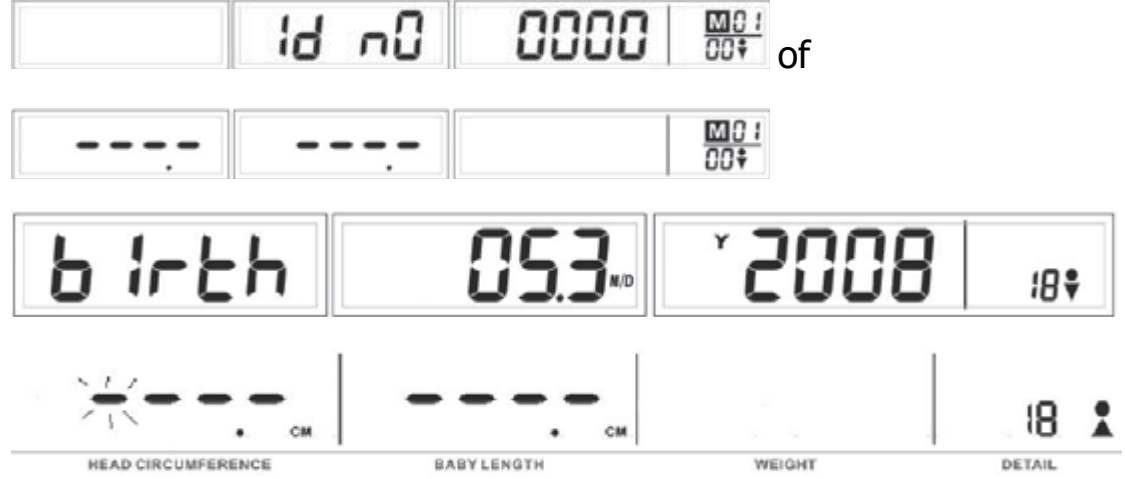

3. Herhaal stap 6-9 van Wegen met groei percentile functie.

4 de volgende resultaten verschijnen dan ;

1<sup>ste</sup> scherm : hoofd omvang – lengte - gewicht

2<sup>de</sup> scherm : hoofd omvang percentile – lengte percentile - groei percentile

3<sup>de</sup> scherm : hoofd omvang verschill – lengte verschil – gewicht verschil tov laatste gegevens in geheugen.

Daarna gaat de weegschaal weer naar de beginstand.

## C – Enkel ophalen van de laatste resultaten

1. Beginstand druk op Growth /Percentile om de groei percentile mode in te gaan.

2 Druk op Store/Memory

U kunt gegevens uit het geheugen oproepen door een ID nummer in te voeren of door op de [  $\blacktriangle$  ] en [  $\checkmark$  ] knoppen een geheugen locatie te selecteren.

3. Druk op om te bevestigen, daar na verschijnt :

 $1^{\rm ste}$  scherm : hoofd omvang – lengte - gewicht  $2^{\rm de}$  scherm : hoofd omvang percentile – lengte percentile - groei percentile

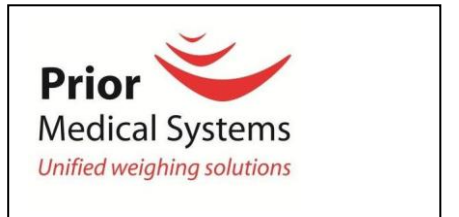

## Foutmeldingen SBP 2300

Kwaliteitswaarborg

Onderdeel van de Unified Weighing Solutions Groep

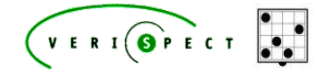

Postbus 364 2400 AJ Alphen aan den Rijn

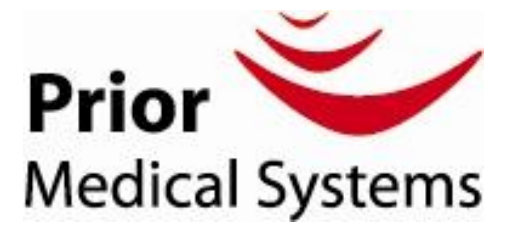

Tel:+31-84-4300044 Fax:+31-172-766105 Email:info@prior-medical.com

| Err 0 | Initiele 0 fout. Stap van de schaal af, | EEP   | Fout in de weegschaal. Neem       |
|-------|-----------------------------------------|-------|-----------------------------------|
|       | wacht tot de schaal 0 aangeeft en stap  |       | contact op met uw servicedienst   |
|       | opnieuw op de schaal                    |       |                                   |
| Err 1 | Instabiel gewicht, weeg opnieuw         | AdErr | Fout in de weegschaal. Neem       |
|       |                                         |       | contact op met uw servicedienst   |
| Err 2 | Gewicht boven maximum, verwijder        | UStb  | Instabiel 0. Stap van de schaal   |
|       | onmiddellijk gewicht                    |       | af,wacht tot de schaal 0 aangeeft |
|       |                                         |       | en stap opnieuw op de schaal      |
| Err 3 | Fout in de hardware, neem               | bAT   | Batterij leeg, vervang de         |
|       | contact op met de servicedienst         |       | batterijen                        |
|       |                                         |       | of sluit de weegschaal op een     |
|       |                                         |       | oplader aan.                      |

WWW.PRIOR-MEDICAL.COM

**Onderdeel van de Unified Weighing Solutions Groep** 

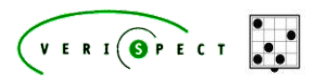